# Navigationskarten Update für Ihr Discover Pro:

# Schritt für Schritt zum Karten-Update.

Wir zeigen Ihnen hier Schritt für Schritt, wie Sie das neue Kartenmaterial für Ihr Volkswagen Discover Pro herunterladen und in Ihrem Navigationsgerät zur Anzeige bringen können.

## Voraussetzungen:

1. Sie benötigen für ein Update Ihrer Navigationsdaten eine SD-Karte mit mindestens 32 GB Speicherplatz. Volkswagen empfiehlt den Einsatz einer Class 10 Karte/SDHC Karte, die frei im Handel erhältlich ist.

2. Unter dem Betriebsystem Windows benötigen Sie ein Entpackprogramm, wie z. B. 7-Zip. Das Programm können Sie von der<u>Website des Herstellers</u> herunterladen. Wenn Sie ein anderes Betriebssystem nutzen, ist ein Programm zum Entpacken der Downloads erforderlich, welches das Dateiformat .7z unterstützt.

3. Das Kartenmaterial kann mehr als 17 GB Speicherplatz benötigen. Dieser Platz muss auf der Festplatte Ihres Rechners mindestens verfügbar sein. Damit ihr Rechner so große Dateien verarbeiten kann, muss Ihre Festplatte im NTFS-Format formatiert sein. Dies ist bei neueren Computern Standard, bei älteren überprüfen Sie dies im Explorer mit Klick der rechten Maustaste auf das Laufwerk und den Menüpunkt "Eigenschaften".

#### Schritt 1: Welche Version habe ich bereits installiert und welche steht mir als Update zur Verfügung?

a. Die aktuelle Version Ihres Kartenmaterials prüfen Sie in Ihrem Discover Pro über die Taste "MENU". Betätigen Sie auf Ihrem Display die Option "Setup" > Systeminformationen.

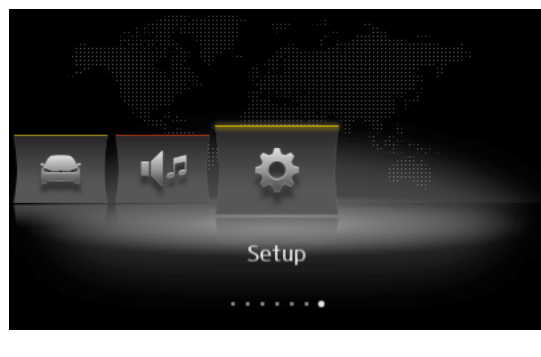

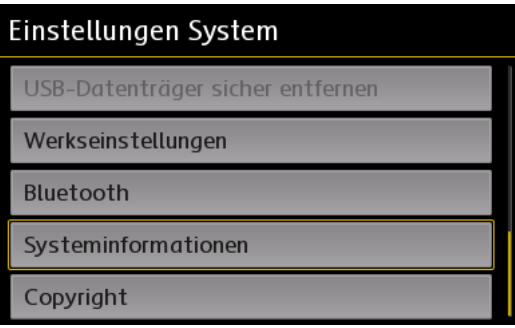

b. Vergleichen Sie auf <u>www.volkswagen.de</u>, ob eine neue Version bereitsteht.

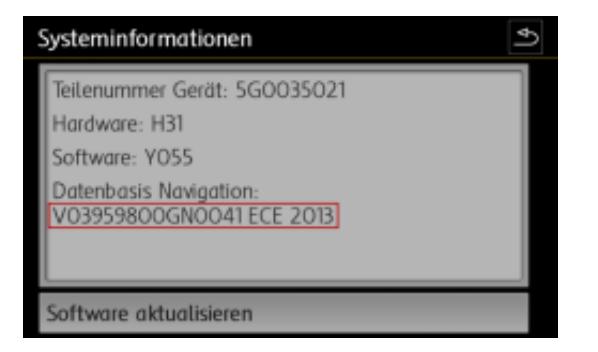

## Schritt 2: Download der neuen Daten

1. Besuchen Sie die Seite <u>www.navigation.com/vw-de</u>. Die Daten werden Ihnen dort zur Verfügung gestellt. Aufgrund des großen Datenumfangs von derzeit ca. 17 GB empfehlen wir den Download in mehreren Blöcken. Dabei sollten maximal drei Downloads gleichzeitig gestartet werden. Wahlweise steht Ihnen der Download als einzelne Datei zur Verfügung. Dabei empfiehlt sich der Einsatz eines Download-Managers. Abhängig von der Geschwindigkeit Ihres Internet-Zugangs kann der Download deutlich über 8 Stunden dauern. Alle Dateien wurden im .7z Format komprimiert.

2. Laden Sie alle vorhandenen Dateien der neuen Version herunter und legen Sie diese gemeinsam in einen neuen Ordner (z. B. "Kartenupdate") auf Ihrem Computer ab.

3. Schieben Sie jetzt den Schalter an Ihrer SD-Karte auf die Position "unlock".

4. Legen Sie die SD-Karte in den SD-Karten-Slot Ihres Computers oder in ein Kartenlesegerät ein.

5. Löschen Sie alle vorhandenen Daten oder formatieren Sie Ihre SD-Karte neu. Das Vorgehen ist abhängig vom Betriebssystem: Unter Windows müssen Sie das Laufwerk der SD-Karte aufrufen und über die rechte Maustaste "formatieren" anklicken. Bei anderen Betriebssystemen bekommen Sie die Informationen dazu über den Hersteller.

6. Öffnen Sie die erste Datei im Ordner mit den heruntergeladenen Daten auf Ihrem Computer (Endung .7z.001).

7. Entpacken Sie die Dateien auf die SD-Karte. Dabei dürfen die Dateien nicht in einem zusätzlichen Verzeichnis abgelegt werden, sondern müssen sich auf der obersten Ebene der Karte befinden.

8. Nach Beendigung des Entpackvorgangs entnehmen Sie bitte die SD-Karte aus dem Computer bzw. dem Kartenlesegerät. Schieben Sie nun den Schalter an Ihrer SD-Karte wieder nach unten auf die Position "lock".

9. Es dürfen sich keine anderen Dateien auf der SD-Karte befinden.

#### Schritt 3: Aufrufen der Daten im Navigationsgerät

a. Legen Sie die SD-Karte in einen der beiden Karten-Slots des Discover Pro ein.

b. Über "Menü" > "Setup" > "Versionsinformationen" > "Software aktualisieren" auswählen. Die Daten werden nun auf die interne Festplatte des Navigationsgerätes kopiert.

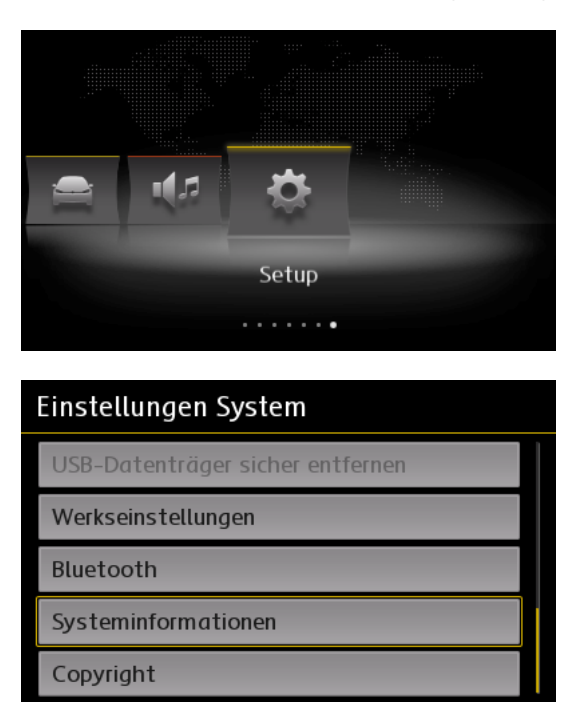

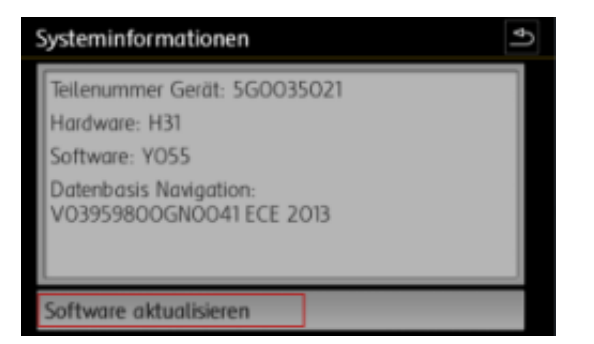

c. Folgen Sie den Anweisungen auf der Anzeigeeinheit.

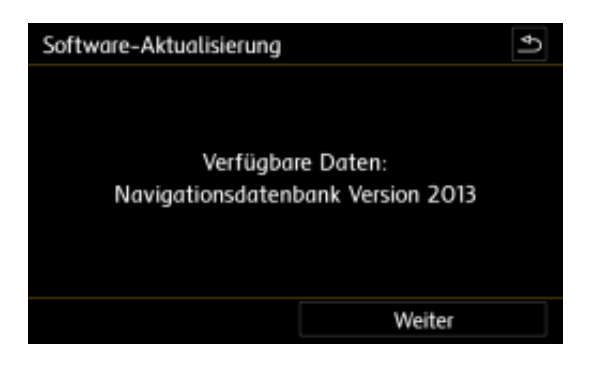

#### Hinweis:

Während des Kopiervorgangs muss die Zündung eingeschaltet bleiben. Während des Kopiervorgangs steht die Navigationsfunktion nicht zur Verfügung. Aufgrund der großen Datenmenge und der verwendeten SD-Karte kann der Vorgang bis zu 4 Stunden dauern. Stellen Sie bitte sicher, dass die Batteriespannung hoch genug ist, um das Update durchzuführen (bei stehendem Fahrzeug alle nicht benötigten Verbraucher ausschalten, z. B. Beleuchtung, Gebläse, Sitzheizung etc.). Ggf. schließen Sie ein Ladegerät an die Batterie an. Nach

Unterbrechung des Vorgangs – beispielsweise durch das Abstellen des Fahrzeugs – wird der Kopiervorgang automatisch an der abgebrochenen Stelle fortgesetzt, sobald die Zündung eingeschaltet wird.